# MANUAL DESCUENTO PROFESOR

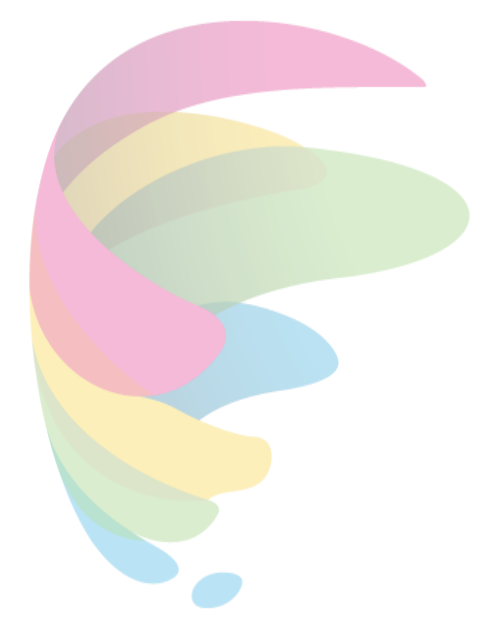

29/12/2020

La plataforma de descuentos profesor consta de la siguiente estructura donde se indica el rol de cada participante. En este caso nos enfocaremos en la opción del profesor.

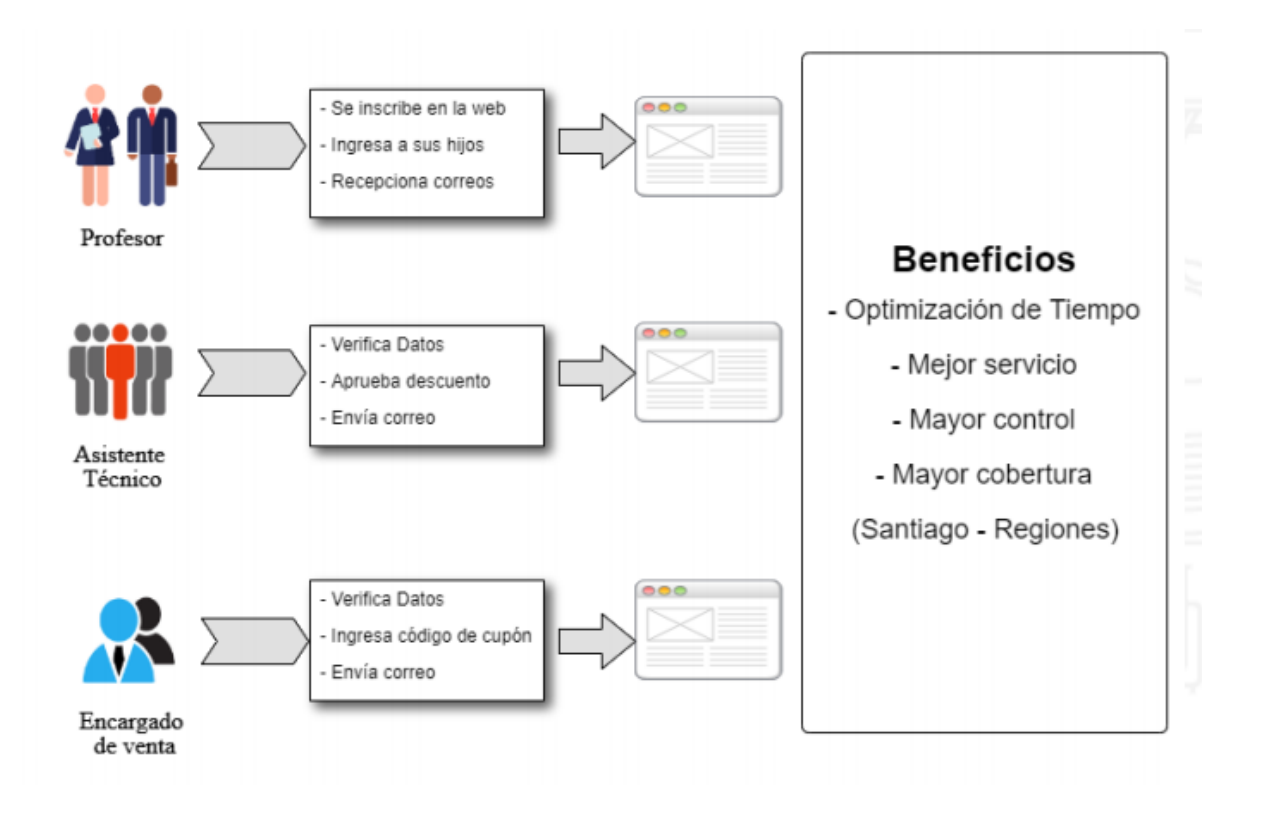

Primeramente, el profesor debe acceder a la siguiente URL para realizar el registro

URL DE REGISTRO

http://censomr.santillana.cl:9090/cupon-descuento/profesor-inscripcion/registro

**NOTA:** Es importante que al momento de completar el registro en esta URL el profesor tenga el conocimiento quién es el "Asistente Técnico" (ATE), que tiene asignado al colegio.

|                                    |                       | 30 - 12 - 2020                       |
|------------------------------------|-----------------------|--------------------------------------|
| Datos Profesor                     |                       |                                      |
| Rut                                | Correo                | Asis. Téc. que lo atiende            |
| 6589772-5                          | paola.avilasalg@gmail | l.com Juan Moya                      |
| Rut Correcto                       | Email Correcto        | Asistente seleccionado correctamente |
| Nombres                            | Apellido Paterno      | Apellido Materno                     |
| Paola                              | Avila                 | Salgado                              |
| Nombre(s) Correcto(s)              | Apellido Correcto     | Apellido Correcto                    |
| Colegio                            |                       |                                      |
| LA REINA - COLEGIO BRITIS          | H ROYAL SCHOOL(12087) |                                      |
| Colegio seleccionado correctamente |                       |                                      |
| Cargo                              | Cursos que enseña     | Asignatura que enseña                |
| DOCENTE                            | ~ 7 в                 | ▼ Sociales                           |
| Cargo Seleccionado                 |                       |                                      |
| Crear Contraseña                   | F                     | Reingresar Contraseña                |
|                                    |                       | •••••                                |

Una vez completados los campos opción "Registrar Datos".

Antes de finalizar el registro se informará una confirmación de registro para verificar que los datos sean correctos ya que estos no se podrán modificar posteriormente.

| Confirmación Registro                                |                     | ×      |
|------------------------------------------------------|---------------------|--------|
| ¿Desea confirmar datos ingresados<br>posteriormente. | No son modificables |        |
|                                                      | Confirmar Registro  | Cerrar |

| ≡                      | M Gmail              |   | Q B | Buscar en el correo electrónico                                | •                                                     |
|------------------------|----------------------|---|-----|----------------------------------------------------------------|-------------------------------------------------------|
| +                      | Redactar             |   | ÷   | 001000000000000000000000000000000000000                        | :                                                     |
| -                      | Recibidos 15         |   |     | Registro Profesor Recibidos ×                                  |                                                       |
| *                      | Destacados           |   | •   | atencionacolegios@santillana.cl <u>a través de</u> sendgrid.me |                                                       |
| C                      | Pospuestos           |   |     | para mí 👻                                                      |                                                       |
| $\geq$                 | Enviados             |   |     | Dogi                                                           | tra Datas Cupan de Descuento                          |
|                        | Borradores           |   |     | Regis                                                          | stro Datos Cupon de Descuento                         |
| ~                      | Más                  |   |     | Estimad                                                        | lo Docente,                                           |
| Mee                    | t                    |   |     | Se ha in                                                       | scrito correctamente. Su contraseña es: Hectro (2011) |
|                        | Nueva reunión        |   |     | Ingreso                                                        | <u>de Hijos</u>                                       |
|                        | Unirte a una reunión |   |     | Adminis                                                        | strador Equipo Santillana                             |
| Hang                   | gouts                |   |     |                                                                |                                                       |
| farmingia<br>Educativa | tecnologia 👻         | + |     |                                                                |                                                       |
|                        |                      |   |     | [Mensaje acortado] <u>Ver mensaje completo</u>                 |                                                       |
|                        |                      |   |     |                                                                |                                                       |

Al confirmar el registro, el profesor recibirá un correo con la contraseña registrada.

Registro satisfactorio, al seleccionar "Ingresar datos de hijos" la plataforma nos llevara a la opción de ingreso de usuario y contraseña.

|                                                       | 30 - 12 - 2020 | ٢   |   |
|-------------------------------------------------------|----------------|-----|---|
| Datos Profesor                                        |                |     |   |
| <b>Equipart Service Registro de usuario Descuento</b> | o Santillana   |     |   |
| Contraseña fue enviada a su correo para el registro d | le sus hijos.  | >   | × |
| A Ingresar datos de Hijos                             |                | I I |   |

El profesor debe acceder a la siguiente URL para realizar el acceso y poder ingresar datos de hijos.

## URL DE ACCESO

El profesor debe acceder a la plataforma ingresando como usuario su Rut registrado y su contraseña enviada al correo.

http://censomr.santillana.cl:9090/cupon-descuento/acceso/login

|              | Módulo Descuento Textos |  |
|--------------|-------------------------|--|
| Rut          |                         |  |
| 16393808-1   |                         |  |
| Rut Correcto |                         |  |
| Contraseña   |                         |  |
| •••••        |                         |  |
|              | Ingresor                |  |

Opcion Añadir Hijo(s)...

|                | Modulo Descuentos Textos                               |                           |   |
|----------------|--------------------------------------------------------|---------------------------|---|
|                |                                                        | 30 - 12 - 2020            | 8 |
| Datos Profesor |                                                        |                           |   |
| Rut            | E-mail                                                 | Asis. Téc. que lo atiende |   |
| 16393808-1     | prueba@gmail.com                                       | Juan Moya                 |   |
| Nombres        | Apellido Paterno                                       | Apellido Materno          |   |
| profprueba     | uno                                                    | dos                       |   |
|                | Añadir Hijo(a)<br>No se encontraron hijos registrados. |                           |   |

© 2018 Copyright

Completamos los datos solicitados, en este caso el colegio del alumno puede ser ubicado por RBD. *Ejemplo 12087* 

|                                        | Modulo Descuentos Textos |                       |
|----------------------------------------|--------------------------|-----------------------|
|                                        |                          |                       |
| Registro de Hijos                      |                          |                       |
| Rut Hijo                               |                          |                       |
| 21949522-6                             | ]                        |                       |
|                                        |                          |                       |
| Nombres                                | Apellido Paterno         | Apellido Materno      |
| Javier                                 | Uno                      | Dos                   |
| Nombre(s) Correcto(s)                  | Apellido Correcto        | Apellido Correcto     |
| Código Colegio                         |                          |                       |
| LA REINA - COLEGIO BRITISH ROYAL SCHOO | DL(12087)                |                       |
| Colegio seleccionado correctamente     |                          |                       |
| Curso                                  |                          |                       |
| 5 B                                    | ~                        |                       |
| Curso Seleccionado                     |                          | Guardar Hijo Cancelar |
|                                        |                          | V                     |

Al momento de ingresar los hijos para completar el registro, estos pueden pertenecer a diferentes colegios y el sistema lo permite.

Posterior al registro completado este se certifica.

|             |             |       | Modulo                  | Descuentos Textos                                  |              |               |        |
|-------------|-------------|-------|-------------------------|----------------------------------------------------|--------------|---------------|--------|
|             |             |       |                         |                                                    |              | 30 - 12 - 20  | 20 🕲   |
| Datos Profe | esor        |       |                         |                                                    |              |               |        |
| Rut         |             |       | E-mail                  |                                                    | Asis. Téc. q | ue lo atiende |        |
| 16393808-1  |             |       | prueba@gma              | il.com                                             | Juan Mo      | /a            |        |
| Nombres     |             |       | Apellido Patern         | o                                                  | Apellido M   | aterno        |        |
| profprueba  |             |       | uno                     |                                                    | dos          |               |        |
|             |             |       | Su hijo(a) ha s<br>Añad | ido registrado con éxito.<br>ir Hijo(a) Certificar |              |               | ×      |
| Rut         | Nombre      | Curso | Código RBD              | Colegio                                            |              | Comuna        | Acción |
| 21949522-6  | Javier Uno  | 5 B   | 12087                   | COLEGIO BRITISH ROYAL SCI                          | HOOL         | LA REINA      | Borrar |
| 24388856-5  | Martina Uno | 1 M   | 9330                    | COLEGIO ALAIN DE LA FLOR                           | IDA          | LA FLORIDA    | Borrar |

Al certificar los datos no podran ser modificados.

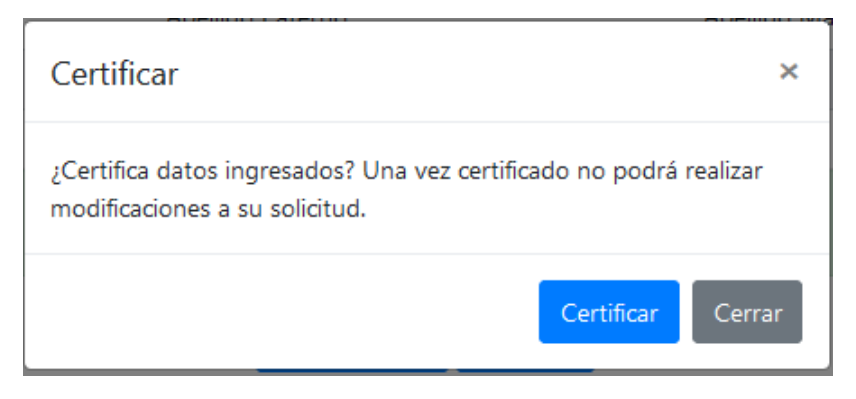

#### Una vez que el registro de los hijos se realiza se

| Su hijo(a) ha sido registrado con éxito.                                                                          |
|----------------------------------------------------------------------------------------------------|
|                                                                                                    |
| Su información ha sido registrada en nuestro sistema de cupones de descuento. Para salir presione el botón cerrar |
|                                                                                                    |

Al profesor le llega evidencia de hijos registrados y certificados

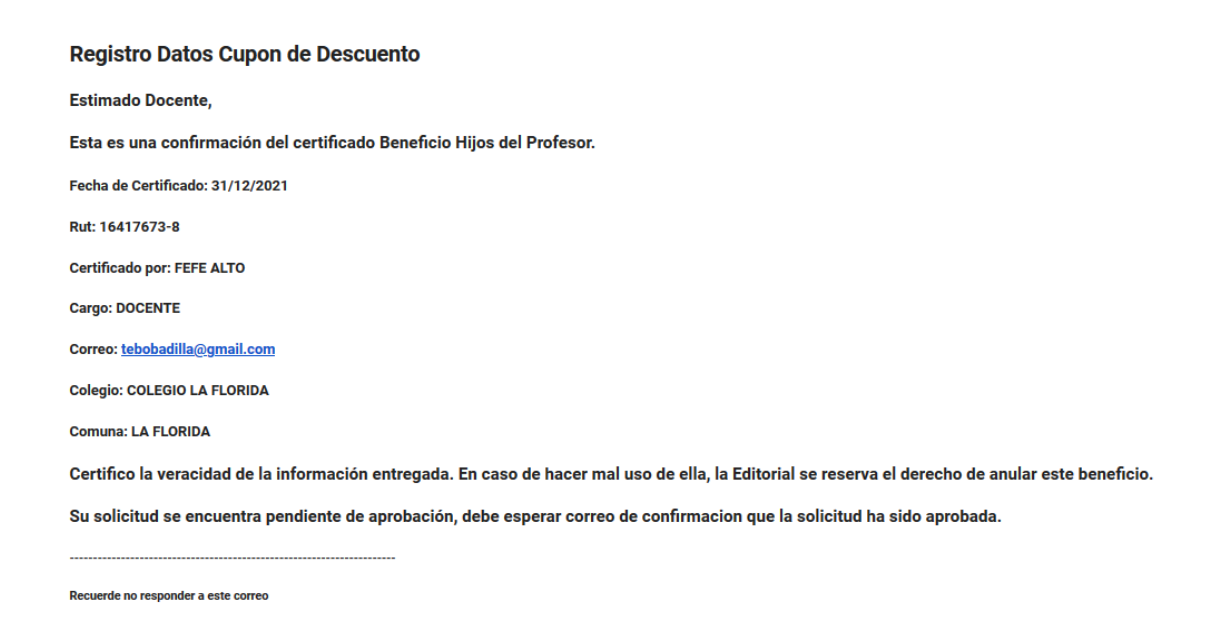

Administrador Equipo Santillana

Aprobación por parte del Asistente técnico

Cuando un profesor registra a sus hijos y los certifica, al Asistente técnico le llega un mensaje correo pendiente de aprobación.

| Certificar                                                                                                    |                       |
|----------------------------------------------------------------------------------------------------|-----------------------|
| A atencionacolegios@santillana.cl(atencionacolegios@santillana.cl vía sendgrid.me)                                                                                                    | ) Responder 🛛 👋 Res   |
| (5) Sin pproblemas con el modo en que se muestra este mensaje haga cile aquí para verto en un explosador verb.<br>El rementer en este de este mensaje a adrenete que el formatera tenno al modo que cana plana o fundar masión.<br>Haga cile aquí para decargar imágenes. Para ayudarte a proteger su confidencialidad, Outlook ha impedido la decarga automática de algunas imágenes en este mensaje. |                       |
| Registro Datos Cupon de Descuento                                                                                                    |                       |
| Estimado Docente,                                                                                                    |                       |
| Esta es una confirmación del certificado Beneficio Hijos del Profesor.                                                                                                    |                       |
| Fecha de Certificado: 31/12/2021                                                                                                    |                       |
| Rut: 16417673-8                                                                                                    |                       |
| Certificado por: FEFE ALTO                                                                                                    |                       |
| Cargo: DOCENTE                                                                                                    |                       |
| Correo: tebobadila@gmail.com                                                                                                    |                       |
| Colegio: COLEGIO LA FLORIDA                                                                                                    |                       |
| Comuna: LA FLORIDA                                                                                                    |                       |
| Certifico la veracidad de la información entregada. En caso de hacer mal uso de ella, la Editorial se reserva el derecho de ar                                                                                                    | nular este beneficio. |
| Su solicitud se encuentra pendiente de aprobación, debe esperar correo de confirmacion que la solicitud ha sido aprobada.                                                                                                    |                       |
|                                                                                                    |                       |
| Recuerde no responder a este correo                                                                                                    |                       |
| Administrador Equipo Santiliana                                                                                                    |                       |

El asistente accede con sus credenciales a la plataforma, de esta manera.

| Módulo Descuento Textos |  |
|-------------------------|--|
| Rut                     |  |
| 16393808-1              |  |
| Rut Correcto            |  |
| Contraseña              |  |
| ••••••                  |  |
| Ingresar                |  |

Cuando el asistente acceda tendrá que buscar:

- 1. El colegio (en esta ocasión se puede buscar por RBD)
- 2. Opción buscar profesores
- 3. Ticket en opción Estado de aprobación
- 4. Gravar

| NA                                                        |                   | Modulo  | Descuentos Te                 | xtos      |                   | Juan Moya 🔍 C   | ambiar Contras |
|-----------------------------------------------------------|-------------------|---------|-------------------------------|-----------|-------------------|-----------------|----------------|
|                                                           |                   |         |                               |           |                   | 31 - 12 - 2020  | ۵              |
| Datos Asistent                                            | e Tecnico         |         |                               |           |                   |                 |                |
| Rut                                                       |                   | Nombres |                               |           | Apellido Paterno  |                 |                |
| 16170508-K                                                |                   | Juan    |                               |           | Moya              |                 |                |
| LA FLORIDA - CO                                           | DLEGIO LA FLORIDA | 9327)   |                               |           |                   |                 |                |
| LA FLORIDA - CC<br>Colegio seleccionado d                 | DLEGIO LA FLORIDA |         | Buscar Profes                 |           |                   |                 |                |
| LA FLORIDA - CC<br>Colegio seleccionado o<br>Rut Profesor | Nombre            | Correo  | Buscar Profess<br>Cant. Hijos | Descuento | Estado Aprobación | Fecha Aprobacio | n              |

Confirmación de gravar...

| Confirmación Registro                                                      |                    | ×      |  |  |
|----------------------------------------------------------------------------|--------------------|--------|--|--|
| ¿Está seguro que desea grabar?. El estado de aprobación no es modificable. |                    |        |  |  |
|                                                                            | Confirmar Registro | Cerrar |  |  |

# Una vez aprobada cambiara de estado a "S"

| Rut Profesor | Nombre    | Correo                | Cant. Hijos | Descuento | Estado Aprobación | Fecha Aprobacion |  |
|--------------|-----------|-----------------------|-------------|-----------|-------------------|------------------|--|
| 16417673-8   | FEFE ALTO | tebobadilla@gmail.com | 2           | 50        | s                 | 31/12/2020       |  |
|              |           |                       |             |           |                   | Grabar           |  |

## Y cerrar plataforma en la parte superior

| Textos |                  | Juan Moya 🤦    | Cambiar Contraseña | <mark>ሆ</mark> Cerrar |
|--------|------------------|----------------|--------------------|-----------------------|
|        |                  |                |                    | $\wedge$              |
|        |                  | 31 - 12 - 2020 | 8                  | Ú                     |
|        |                  |                |                    |                       |
|        | Apellido Paterno | 2              |                    |                       |
|        | Moya             |                |                    |                       |
|        |                  |                |                    |                       |

Con esto al profesor le llegara un correo Aprobando su registro de descuento.

| Aprobación de Descuento ⋗ 🛽                                                               | tecibidos ×                                      |  |  |  |  |
|-------------------------------------------------------------------------------------------|--------------------------------------------------|--|--|--|--|
| <b>atencionacolegios@santillana.cl</b> <u>a través de</u> sendgrid.me<br>para mí <i>▼</i> |                                                  |  |  |  |  |
|                                                                                           | Registro Datos Cupon de Descuento                |  |  |  |  |
|                                                                                           | Estimado Docente,                                |  |  |  |  |
|                                                                                           | Su solicitud de beneficio se encuentra aprobada. |  |  |  |  |
|                                                                                           |                                                  |  |  |  |  |
|                                                                                           | Recuerde no responder a este correo              |  |  |  |  |
|                                                                                           | Administrador Equipo Santillana                  |  |  |  |  |
|                                                                                           |                                                  |  |  |  |  |
| Mansaja acortado]. Var mansaja completo                                                   |                                                  |  |  |  |  |
| Includio acondadoj <u>ver mendaje completo</u>                                            |                                                  |  |  |  |  |
| ← Responder                                                                               |                                                  |  |  |  |  |

### Ventas

El vendedor accede a la plataforma con su usuario y contraseña , realiza búsqueda del Rut del profesor donde este despliega si se encuentra aprobado y el descuento a realizar.

| Modulo Descuentos Textos |             |           |                   |                                     |                    |                |       |
|--------------------------|-------------|-----------|-------------------|-------------------------------------|--------------------|----------------|-------|
|                          |             |           |                   |                                     |                    | 31 - 12 - 2020 | 0     |
| Datos Encargado de Ven   | tas         |           |                   |                                     |                    |                |       |
| Rut                      | Rut Nombres |           |                   |                                     | Apellido Paterno   |                |       |
| 21062293-4               |             |           | juan              |                                     | Prueba             |                |       |
|                          |             |           |                   |                                     |                    |                |       |
| Datos Profesor           |             |           |                   |                                     |                    |                |       |
| Rut Profesor             | ר<br>ר      | Nombres   |                   |                                     | Apellido Paterno   |                |       |
| 16417673-8               |             |           | FEFE              |                                     | ALTO               |                |       |
| Rut Correcto             | )           |           |                   |                                     | $\frown$           | $\frown$       |       |
| E-mail Des               |             |           | Descuento Aprobad | lo por AT                           | Aprobado Descuento |                |       |
| tebobadilla@gmail.com    |             | Juan Moya |                   | Ľ                                   | 50                 |                |       |
| Rut Hijo                 | Nombre      | Codigo RE | D                 | Colegio                             |                    |                | Curso |
| 7696780-6                | uno uno     | 24995     |                   | COLEGIO SAN FERNANDO DE PUENTE ALTO |                    |                | 2 M   |
| 23953670-1               | Peter pru   | 9177      |                   | LICEO COMERCIAL PARTICULAR NUNOA    |                    |                | 8 B   |
|                          |             |           |                   |                                     |                    |                |       |
| Ingresa Datos Cupón      |             |           |                   |                                     |                    |                |       |
| Código de Cupón          |             |           |                   |                                     |                    |                |       |
|                          |             |           |                   |                                     |                    |                |       |
| Grabar                   |             |           |                   |                                     |                    |                |       |